Webbadress: parkering.foretag.uppsala.se

| UPPSALA<br>PARKERINGS <sup>AB</sup> |               |  |  |  |  |  |
|-------------------------------------|---------------|--|--|--|--|--|
| Användarnamn                        |               |  |  |  |  |  |
| Lösenord                            |               |  |  |  |  |  |
| NY ANVÄNDARE                        | LOGGA IN      |  |  |  |  |  |
| <u>Glömt lö</u>                     | <u>senord</u> |  |  |  |  |  |

## När du köper tillstånd första gången.

Ange e-postadress och klicka på "ny användare" och invänta ditt tillfälliga lösenord.

I menyn under "Ditt konto", registrerar du företagets uppgifter och byter lösenord.

Vid registrering av organisationsnummer, ange numret utan mellanslag, ex 5560444498.

Det går att köpa tillstånd på 2 olika sätt. Antingen där till tillståndet är kopplat till en anställd/person eller så kopplas det till en bil.

## Tillstånd köpt för en bil

| U P<br>P | P S A L A<br>A R K E R I N G S <sup>AB</sup> | Avtal       |                |       | Q Quick se | earch      | КÖ        | PAVTAL       |
|----------|----------------------------------------------|-------------|----------------|-------|------------|------------|-----------|--------------|
|          |                                              | Användare   | Användarnote   | Avtal | Anmärkning | Aktiv från | Aktiv til | Antal regnr. |
|          | Avtal                                        | Inga aktiva | avtal hittades |       |            |            |           |              |
|          | Orderhistori                                 |             |                |       |            |            |           |              |
|          | Anställda                                    |             |                |       |            |            |           |              |
| •        | Ditt konto                                   |             |                |       |            |            |           |              |
| LOG      | GA UT                                        |             |                |       | /          |            |           |              |

Välj i menyraden till vänster "Avtal". Klicka sedan på "köp avtal" uppe i högra hörn. Välj det tillstånd för den parkering ni hyr er plats på.

| Centralgaraget - I                         | кvarnengaraget втт ⊢roj Piatsnr / -<br>Slutsåld                                                                                    |  |  |  |  |
|--------------------------------------------|----------------------------------------------------------------------------------------------------|--|--|--|--|
| man av plats                               | Kvarnengaraget Brf Fröj Platsnr 8 -<br>Slutsåld                                                                                    |  |  |  |  |
| Kvarnengaraget -<br>MC Platser             |                                                                                                    |  |  |  |  |
| Kvarnengaraget - I<br>mån av plats         | Slutsåld                                                                                                    |  |  |  |  |
| Kvarnengaraget -<br>garanterad plats       | Kvarnengaraget tillstånd A - Platsnr.03,<br>platsbredd: 2,60m -<br>Månadsprenumeration - <mark>Slutsåld</mark><br>1,424.00 Kr      |  |  |  |  |
| Kvarnengaraget<br>IHUS - I mån av<br>plats | Kvarnengaraget tillstånd A -<br>Platsnr.32, platsbredd: 2,1m<br>- Månadsprenumeration - 1 VÄLJ PROI<br>tillgängliga<br>1,424.00 Kr |  |  |  |  |
|                                            | Kvarnengaraget tillstånd A -<br>Platsnr.34, platsbredd:<br>2,65m -<br>Månadsprenumeration - 1<br>tillgängliga<br>1,424.00 Kr       |  |  |  |  |
|                                            | Test Brf - 5 tillgängliga VÄLJ PRODUKT                                                                                             |  |  |  |  |

| <mark>Test</mark><br>Test I | <mark>Brf</mark><br>Brf                                                                                                    |
|-----------------------------|----------------------------------------------------------------------------------------------------|
|                             | Köp till anställda<br>Köp för en eller flera anställda. Medarbetarna informeras via SMS och hanterar produkten från eget konto. |
|                             | <b>Registrera på fordon</b><br>Köp ett eller flera avtal som du kan registrera på önskat antal fordon.                          |

Fyll i bilens registreringsnummer, välj startdatum. Läs igenom villkoren och acceptera. Klicka på fortsätt. Bekräfta ordern.

| Konfigurera produkt<br>Du kan välja hur många avtal du vill köpa, men var klar över<br>att det kan påverka priset.<br>Skriv in i fältet nedan vilka fordon som ska ha aktuella<br>tillstånd och lägg till genom att trycka på ENTER. Det är<br>också möjligt att klistra in en lista där regnr. separeras med<br>kommatecken, semikolon eller ny linje. | Test Brf<br>Test Brf<br>Antal avtal<br>1<br>Regnr.<br>REW783<br>Start<br>25. Mar 2019 |
|----------------------------------------------------------------------------------------------------|---------------------------------------------------------------------------------------|
| Regnr.<br>REW783 × Skriv regnr här                                                                                                    |                                                                                       |
| Välj starttid *<br>25.03.2019                                                                                                    |                                                                                       |
| Jag accepterar VILLKOR                                                                                                    |                                                                                       |

Nu finns det köpta tillståndet i systemet.

| U P<br>P   | P S A L A<br>A R K E R I N G S <sup>AB</sup> | Avtal         |              |       | Quick searc | ch              | КÖР А      | AVTAL       |
|------------|----------------------------------------------|---------------|--------------|-------|-------------|-----------------|------------|-------------|
|            |                                              | Användare     | Användarnote | Avtal | Anmärkning  | Aktiv från      | Aktiv till | Antal regnr |
| <b>.</b> = | Avtal                                        | Företagskonto |              | Test  | -           | 25. Mar<br>2019 | Tills      | 1           |
|            | Orderhistorik                                | 1             |              | DIT   |             | 14:09           | viuare     |             |
|            | Anställda                                    |               |              |       |             |                 |            |             |
| •          | Ditt konto                                   |               |              |       |             |                 |            |             |
|            |                                              |               |              |       |             |                 |            |             |

Klicka på Avtalet för att ändra registreringsnummer eller avsluta prenumerationen.

## Tillstånd köpt för en anställd

Välj "Anställda" i menyvalet till vänster.

| U P<br>P | P S A L A<br>A R K E R I N G S <sup>AB</sup> |  |
|----------|----------------------------------------------|--|
|          |                                              |  |
|          | Avtal                                        |  |
|          |                                              |  |
|          | Historik                                     |  |
|          | Anställda                                    |  |
| •        | Ditt konto                                   |  |
|          |                                              |  |
| LOG      | GA UT                                        |  |

Här registrerar du de personer som ska ha ett p-tillstånd genom att välja i menyn upp till höger, "lägg till anställda". Följ instruktionerna.

| U P<br>P | P S A L A<br>A R K E R I N G S <sup>A8</sup> | <b>Q</b> Sök |                    |             |                | ÷ : |   |
|----------|----------------------------------------------|--------------|--------------------|-------------|----------------|-----|---|
|          |                                              | 1 resultat   |                    |             |                |     |   |
| _        |                                              | Aktiv        | Lagt till          | Mobilnummer | Namn           |     | J |
| -        | Avtal                                        |              | 05 Dec 2019 16:11  | 46705010555 | Maria Suansaan |     |   |
| RU.      | Historik                                     | ~            | 03. Dec 2016 16.11 | 40723619333 | Mana Svensson  |     |   |
| *        | Anställda                                    |              |                    |             |                |     |   |
| <u>.</u> | Ditt konto                                   |              |                    |             |                |     |   |

I samma meny uppe till höger, väljer du sen: "köp avtal till anställda" och välj er produkt genom att klicka på produkten, ex Test Brf.

Test Brf ~

Välj den person som ska ha platsen. Läs igenom och acceptera villkoren. Fortsätt.

| Välj produkt                                                                                                    | 2 Konfigurera produkt 3 Bekräft |
|----------------------------------------------------------------------------------------------------|---------------------------------|
| Konfigurera produkt                                                                                                    |                                 |
| Du kan köpa produktet till en eller flera anställda.<br>Medarbetaren administrerar produkt från eget konto oc<br>kommer att bli informerad via SMS när köpet är slutfört | h                               |
| Anställda *                                                                                                    | •                               |
| Välj starttid *                                                                                                    |                                 |
| Jag accepterar VILLKOR                                                                                                    |                                 |
| FORTS                                                                                                    | зăтт                            |

Bekräfta din order.

| U P P S A L A<br>P A R K E R I N G S <sup>AB</sup>                                                                        | Köp avtal                                                                                                    |                |
|----------------------------------------------------------------------------------------------------|----------------------------------------------------------------------------------------------------|----------------|
| Välj produkt                                                                                                    | Konfigurera produkt                                                                                                    | Bekräfta order |
| Välj betalningsmetod<br>Faktura<br>Faktura skickas till företags                                                          | dressen.                                                                                                    |                |
| Bekräfta dina uppgif<br>Du är nu redo att skicka din b<br>kontrollera beställningsinforr<br>Slutför sedan genom att klick | ter<br>beställning. Innan du gör det,<br>nationen, sammanfattat till höger.<br>ka på "Bekräfta order" nedan.<br>BEKRÄFTA ORDER |                |

Den person som valts för produkten/tillståndet kommer nu få ett sms som bekräftar köpet. För att köpet ska vara helt klart behöver personen logga in och registrera sin bils registreringsnummer på websidan: parkering.uppsala.se

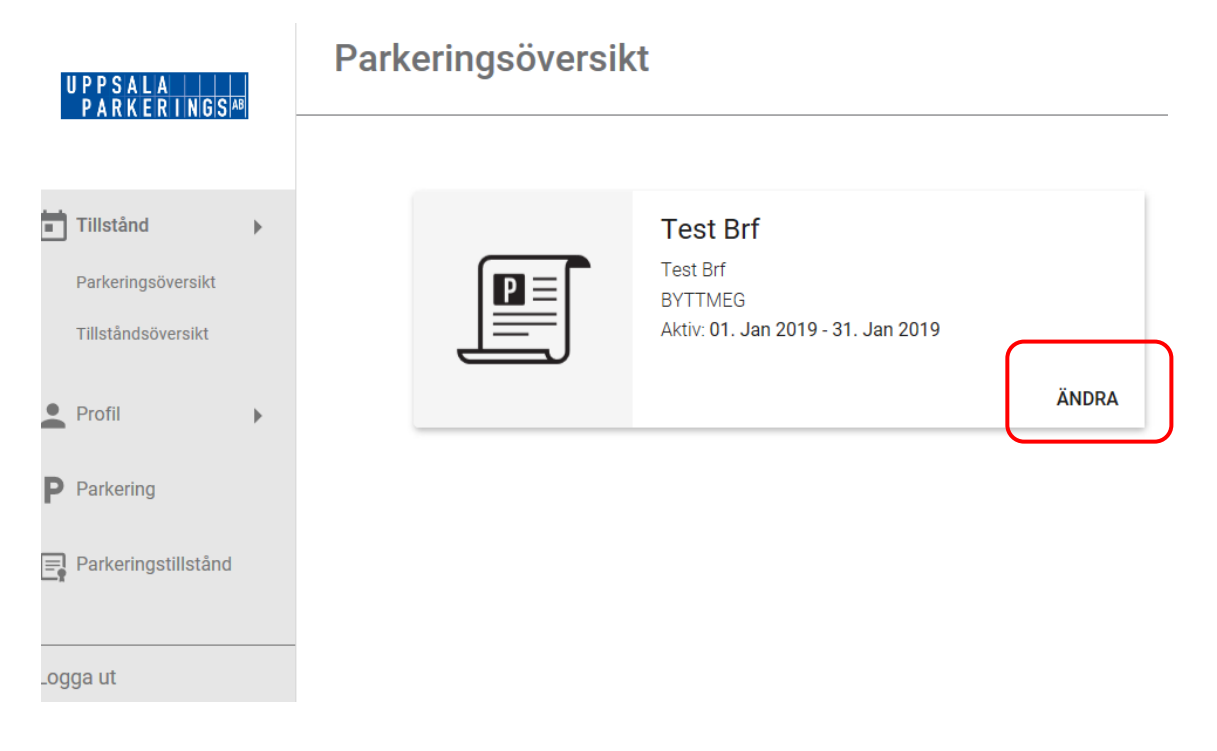

Använder personen olika bilar så ändras detta i menyvalet under "Tillstånd". Ändringen görs även enkelt i mobilen på web adressen: parkering.uppsala.se

Vid registreringen anges faktura alltid som betalmedel. Har ni meddelat att ni vill betala mot kort kommer detta ändras av Uppsala Parkering efter er registrering i systemet. Ni erhåller en bekräftelse via e-post när det är ändrat och klart. Därefter behöver ni återigen gå in i systemet och registrera era kortuppgifter för att kunna genomföra köpet av ert p-tillstånd. Detta är en engångsregistrering.

Månadsavgiften dras sedan automatisk den 1:a varje månad.

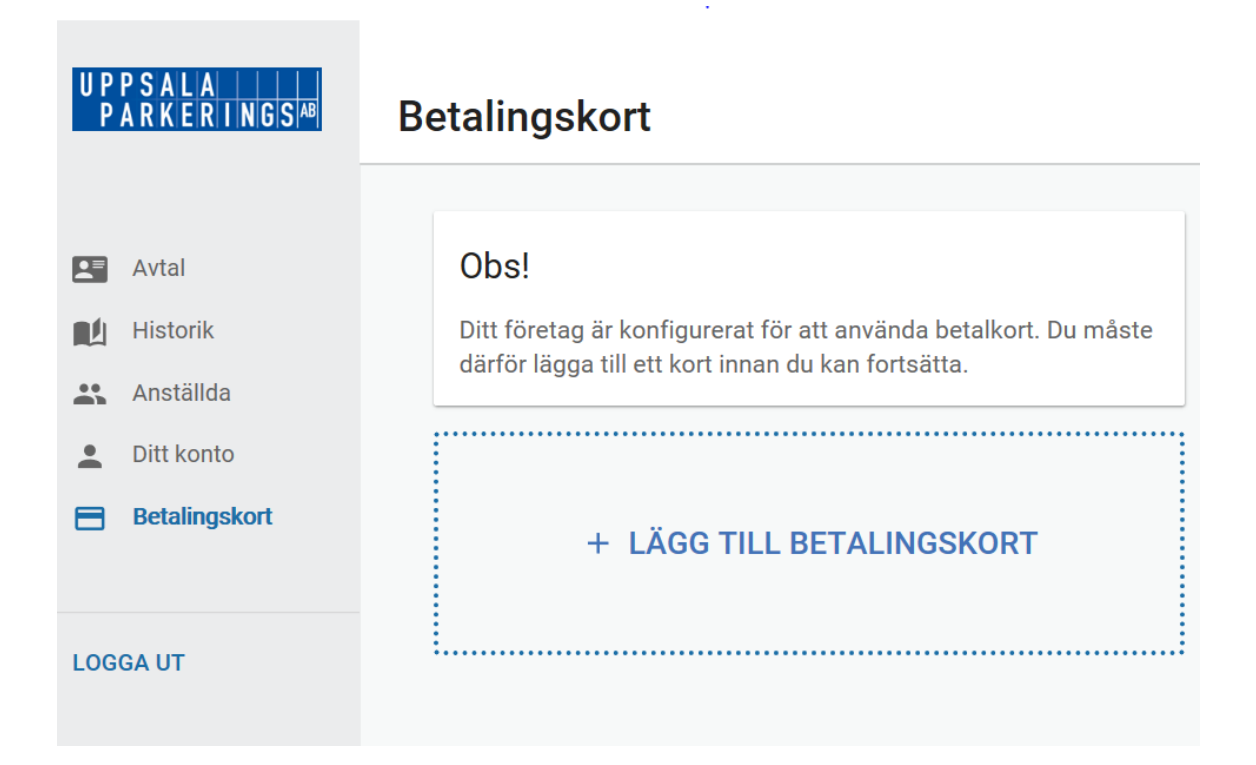

Har ni valt faktura som alternativ, kommer ni erhålla ett meddelande via er e-post när ni har en hyresavi att ladda ner från vår hyresgästportal: **my.hogia.se** 

För att logga in i hyresgästportalen, ange samma mailadress som ni registrerat för faktura i tillståndssystemet.

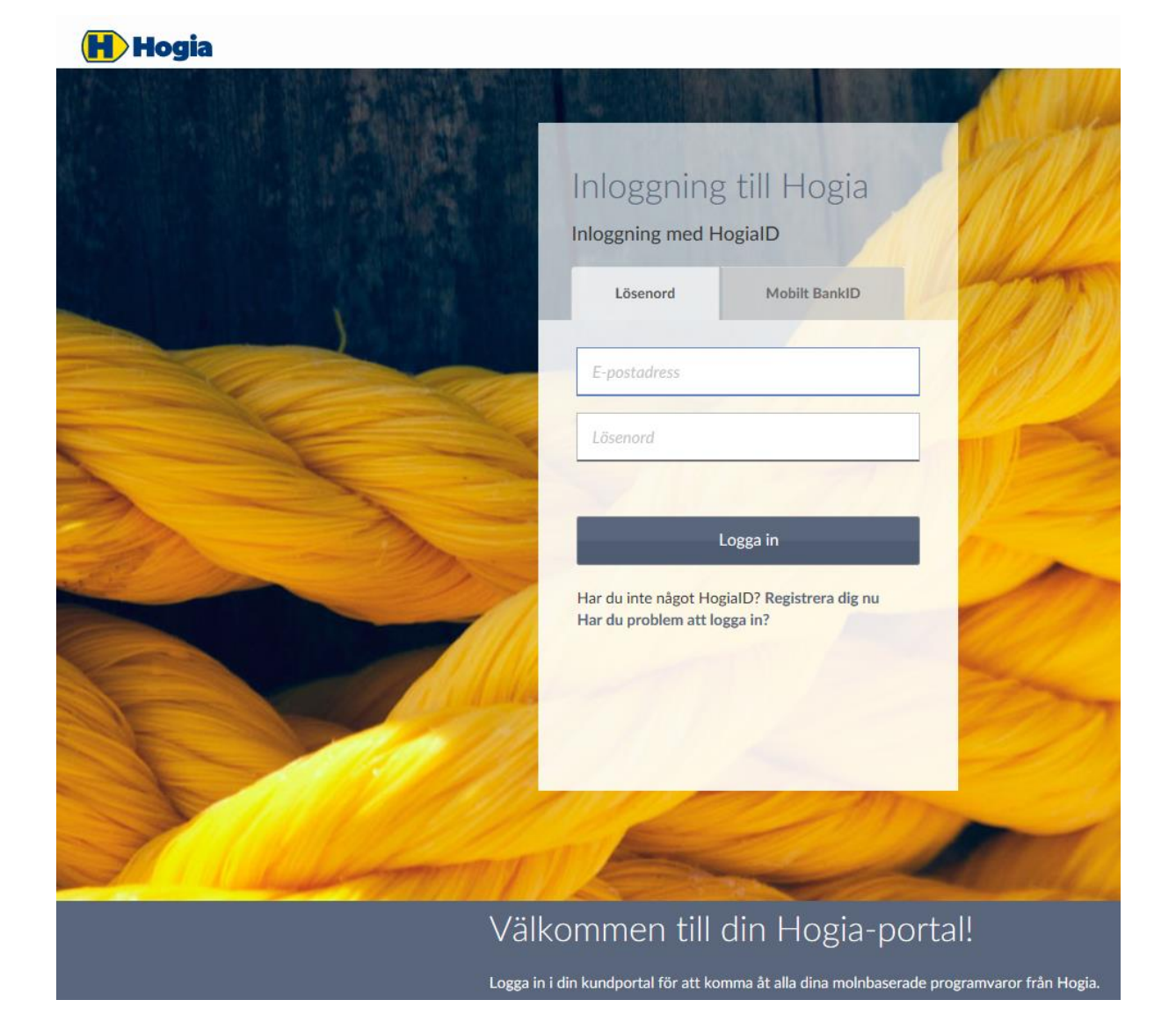

Betalar ni med kort och behöver skriva ut ett kvitto på din betalning, går ni in under "Tillstånd" och väljer "Tillståndsöversikt". Här ser ni alla era köp och kan skriva ut kvittot genom att klicka på skrivarikonen.

Betalar ni mot faktura hittar ni enkelt era fakturor och kan skriva ut dom i hyresgästportalen.

Önskar ni säga upp er plats görs det genom att avsluta prenumerationen på ert tillstånd som du hittar under "Avtal" i menyn. Ni har en kalendermånads uppsägningstid.